#### Emergency Housing Voucher (EHV) Program: Locating the Voucher and PIN Letter; and Approving the Online Rental Packet on the NYCHA Self-Service Portal

September 2022

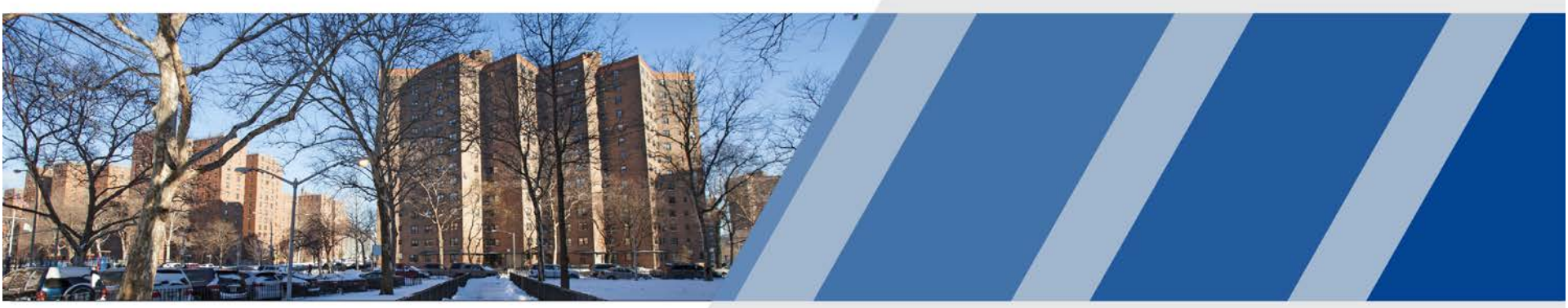

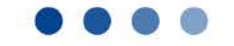

New York City Housing Authority

#### **NYCHA's Eligibility and Voucher Issuance**

- Once an application is complete, if an applicant is eligible for EHV assistance, NYCHA emails the applicant and caseworker an email with the voucher, rental PIN letter, link to an online EHV briefing video, a PDF of the EHV briefing deck and other information.
  - The voucher and PIN Letter are also available online through the NYCHA Self-Service Portal.
  - The PIN letter allows for the landlord to complete and submit the rental packet online through the Owner Extranet.
  - The EHV voucher holder may also opt-out for a paper rental packet by calling NYCHA's Customer Contact Center at (718) 707-7771.
    - If the EHV voucher holder opts out for a paper rental packet, then the PIN Letter is no longer valid, and the paper rental packet must be used to complete the rental process.

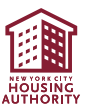

# Locating the Voucher and PIN Letter on the NYCHA Self-Service Portal

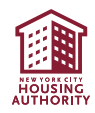

#### Locating the Voucher and PIN Letter (1/3)

• NYCHA EHV voucher holders should log into their NYCHA Self-Service Portal Account and click on "Manage Your Account"

| Hi Mary Use this portal to manage your NYCHA acco                                                                                                    | , welcome back.                                                                        | • |
|----------------------------------------------------------------------------------------------------|----------------------------------------------------------------------------------------|---|
|                                                                                                    | Your Case Number       12                                                              |   |
| FEEDBACK ACCESS NYC QUICK LINKS<br>2016 - New York City Housing Authority. Disclaimer: NY<br>may occur as a result of the Internet browser or personal | NEWS LETTER for any data transmission errors that equipment used to access the portal. |   |
|                                                                                                    |                                                                                        |   |

### Locating the Voucher and PIN Letter (2/3)

• Next, the NYCHA EHV voucher holder should click on "Lease Up Documents" (located on the lower left-hand side of the screen)

| ŵ | Home                           | Case Information           |                                |                                        |
|---|--------------------------------|----------------------------|--------------------------------|----------------------------------------|
| Ô | Application Details            | Case Number                | First Name                     | Last Name                              |
| T | Contact Details                | 12 My Information          | Mary                           |                                        |
| 0 | Available Sac 8 Apts           | Stage<br>Certification     | Status<br>Hold                 | Sub Status<br>Voucher Holder Searching |
| 롎 | Elgbilty Interview             | Status Date<br>8/3/2022    | Certification Date<br>8/3/2022 | Certified Room Size                    |
| 副 | Restal/Transfer Voucher Status | Certified Priority         |                                |                                        |
|   | My Documents                   | Click "Lease Up Documents" |                                |                                        |
| â | Lease Up Documents             |                            |                                |                                        |
| - |                                |                            |                                |                                        |

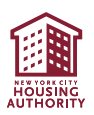

### Locating the Voucher and PIN Letter (3/3)

- The voucher and PIN Letter can be found on the list of documents under the section labeled "View/Print Documents"
- The NYCHA EHV voucher holder needs to click the "Next" button to scroll through the list of documents until the voucher and PIN Letter become visible on the screen.
- Click on "View Document" to view the voucher or PIN Letter and print out the document.

| A Home | My Lease l                                                                               | Jp Service Re     | equests          |                |                 |               |                                                      |                                   |
|--------|------------------------------------------------------------------------------------------|-------------------|------------------|----------------|-----------------|---------------|------------------------------------------------------|-----------------------------------|
|        | Service<br>Request                                                                       | Туре              | Sub-Type         | Status         | Sub-Status      | Resolution    |                                                      |                                   |
|        | 1-1-1-1-1-1-1-1-1-1-1-1-1-1-1-1-1-1-1-1-                                                 | D Lease Up        | Rental           | Open           | Closed Briefing |               |                                                      |                                   |
|        | View/P                                                                                   | rint Documen      | nts              |                |                 |               |                                                      |                                   |
|        | Document Nar                                                                             | ne                |                  | Status         | Requested For?  | Expected Date | Received by<br>NYCHA                                 | View/Print Document               |
|        | Affidavit of Income for Active Family Mem<br>Third Party Verification Consent to Release |                   | Pending Response |                | 8/3/2022        |               | View Document                                        |                                   |
|        |                                                                                          |                   | Pending Response |                | 8/3/2022        |               | Click "Next" until the                               |                                   |
|        | Affidavit of Income Cover And Instructions                                               |                   |                  | Sent           |                 |               |                                                      | "Approved Voucher Pin Letter" and |
|        | Approved Voucher PIN Letter                                                              |                   | Evaluated        |                | View Documen    |               | "Housing Choice Voucher" is visible<br>on the screen |                                   |
|        | Housing Choice                                                                           | e Voucher Progran | n Voucher        | Pending Review |                 |               | View Documen                                         |                                   |
|        | 4                                                                                        |                   |                  |                |                 |               | P                                                    | AGE UP PREVIOUS NEXT PAGE DOWN    |

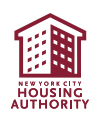

# Approving the Online Rental Packet on the NYCHA Self-Service Portal

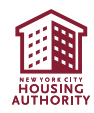

### Approving the Online Rental Packet (1/6)

• NYCHA EHV voucher holders should log into their NYCHA Self-Service Portal Account and click on "Manage Your Account"

| Hi Mary Use this portal to manage your NYCHA acco                                                                                                | , welcome back.                                                                                                    | , |
|----------------------------------------------------------------------------------------------------|----------------------------------------------------------------------------------------------------|---|
|                                                                                                    | Your Case Number       12         Your Case Number       12         Your Case Status Voucher Holder Search         Head of Household Mary         Manage Your Account |   |
| FEEDBACK ACCESS NYC QUICK LINKS 2016 - New York City Housing Authority. Disclaimer: NY may occur as a result of the Internet browser or personal | NEWS LETTER F D C                                                                                                    |   |
|                                                                                                    |                                                                                                    |   |

### Approving the Online Rental Packet (2/6)

 Click the "Rental/Transfer Voucher Status" tab on the left side of the screen

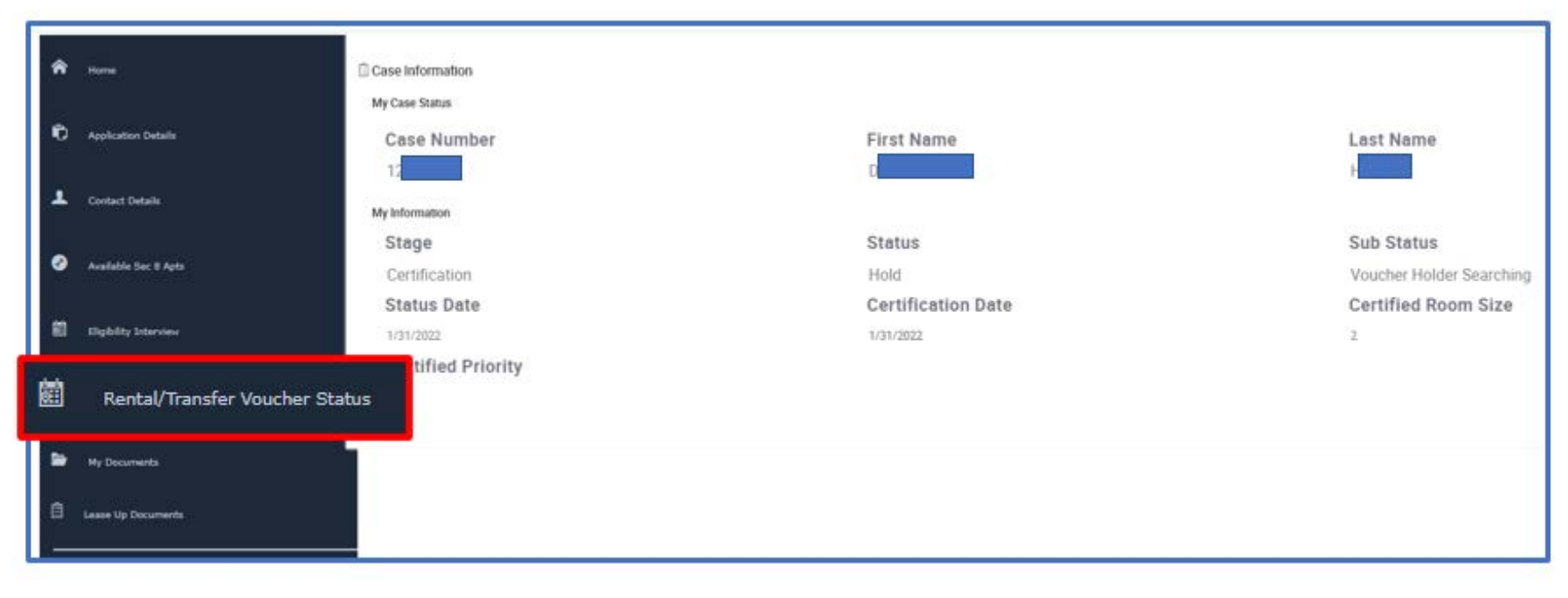

#### Approving the Online Rental Packet (3/6)

• Click the "Approve Rental"

| â | Home                           | ACTION I       |                    | ice review the i | Owner documents               | below and approve if you would like to contin                | ue with this rental                               |
|---|--------------------------------|----------------|--------------------|------------------|-------------------------------|--------------------------------------------------------------|---------------------------------------------------|
| Đ | Application Details            | Approvententan | bocumenta. mea     | Seleview bie     | owner documents               | below and approve, it you would like to contain              | de mun uns rental.                                |
| · | Contact Details                | Start/Finish   | Service<br>Request | Туре             | Status                        | Effective Date                                               |                                                   |
| ø | Available Sec 8 Apts           | Approve Rental | 1-598              | Lease Up         | Open                          |                                                              |                                                   |
| 鰡 | Eligibility Interview          | -              |                    |                  |                               |                                                              |                                                   |
|   | Rental/Transfer Voucher Status |                |                    |                  | 036033 NYCHA                  | Fair Housing Non-Discrimination Policy<br>8 Program Brochure | 059111 Move In F<br>Apartment<br>059617 Voucher F |
| 4 | My Pending Items               |                |                    |                  | 059630 A Good                 | Place to Live! Brochure                                      | 059632 Protect yo<br>Booklet                      |
| ~ |                                |                |                    |                  | 059634 New Yo<br>Disabilities | rk State and City Resources for Persons with                 | 059109 Disability<br>Accommodation                |
|   | My Documents                   |                |                    |                  | 050122 Poptal                 | Chanklict/Panned Owner List                                  | 059727 How Port                                   |
| - |                                |                |                    |                  | 039132 Refital                |                                                              | 009120 Tenancy /                                  |

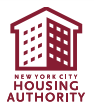

### Approving the Online Rental Packet (4/6)

- This screen provides the details of the rental.
- Check the Proposed Rent and Utilities make sure this is consistent with what the voucher holder agreed to with the owner
- Scroll down to view the Request for Tenancy Approval form and the Disclosure of Information on Lead-Based Paint form

|                                                                          |                  |                                                           |                             |                           |                                |                                                       | + 0                                                                                | ase Information                        |       |                  |    |  |
|--------------------------------------------------------------------------|------------------|-----------------------------------------------------------|-----------------------------|---------------------------|--------------------------------|-------------------------------------------------------|------------------------------------------------------------------------------------|----------------------------------------|-------|------------------|----|--|
|                                                                          |                  |                                                           | Case Numb                   | er                        |                                | H                                                     | ead of Household                                                                   |                                        |       | SR Number        |    |  |
|                                                                          |                  |                                                           |                             |                           |                                |                                                       | RENTAL                                                                             | JNIT INFORM                            | TION: |                  |    |  |
|                                                                          |                  |                                                           | Vendor Name                 |                           |                                | AF                                                    | PT NUM                                                                             |                                        |       | Number Of Bedroo | ms |  |
|                                                                          |                  |                                                           |                             | DE                        | VELOPM                         | 4                                                     | M                                                                                  |                                        |       | 0                |    |  |
|                                                                          |                  |                                                           | Street Addres               | s                         |                                | Ye                                                    | ar of Constructio                                                                  | n                                      |       | Proposed Rent    |    |  |
|                                                                          |                  |                                                           |                             |                           |                                | 2021 514.00                                           |                                                                                    |                                        |       |                  |    |  |
|                                                                          |                  |                                                           |                             | Apt 4M                    |                                | 2                                                     | 021                                                                                |                                        |       | 514.00           |    |  |
| Rent & Utiliti<br>Name                                                   | les<br>Utilities | Туре                                                      | Fuel Type                   | Apt 4M                    | Paid By                        | 21 Provided By                                        | 021<br>Updated                                                                     | Updated By                             |       | 514.00           | 1  |  |
| Rent & Utiliti<br>Name                                                   | ies<br>Utilities | Туре                                                      | Fuel Type                   | Apt 4M                    | Paid By                        | 2<br>Provided By                                      | Updated                                                                            | Updated By                             |       | 514.00           | 1  |  |
| Rent & Utiliti<br>Name<br>Rent                                           | ies<br>Utilities | <b>Type</b><br>Rent                                       | Fuel Type                   | Apt 4M<br>Amount<br>514.0 | Paid By                        | 2                                                     | 021<br>Updated<br>8/26/2022 05:                                                    | Updated By<br>0-1                      |       | 514.00           | 1  |  |
| Rent & Utiliti<br>Name<br>Rent<br>Air Conditioning                       | ies<br>Utilities | Type<br>Rent<br>Utility                                   | Fuel Type                   | Apt 4M<br>Amount<br>514.0 | Paid By                        | Provided By<br>Landlord                               | 021<br>Updated<br>8/26/2022 05:<br>8/26/2022 05:                                   | Updated By<br>0-1<br>0-1               |       | 514.00           |    |  |
| Rent & Utiliti<br>Name<br>Rent<br>Air Conditioning<br>Cooking            | ies<br>Utilities | Type       Rent       Utility       Utility               | Fuel Type<br>Electric       | Apt 4M Amount 514.0       | Paid By                        | 2:<br>Provided By<br>Landlord<br>Landlord             | 021<br>Updated<br>8/26/2022 05:<br>8/26/2022 05:                                   | Updated By<br>0-1<br>0-1               |       | 514.00           |    |  |
| Rent & Utiliti<br>Name<br>Rent<br>Air Conditioning<br>Cooking<br>Heating | Utilitues        | Type       Rent       Utility       Utility       Utility | Fuel Type Electric Electric | Apt 4M Amount 514.0       | Patd By Tenant Tenant Landlord | 2:<br>Provided By<br>Landlord<br>Landlord<br>Landlord | 021<br>Updated<br>8/26/2022 05:<br>8/26/2022 05:<br>8/26/2022 05:<br>8/26/2022 05: | Updated By<br>0-1<br>0-1<br>0-1<br>0-1 |       | 514.00           |    |  |

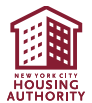

#### Approving the Online Rental Packet (5/6)

- Click "View Document" for both the Request for Tenancy Approval form and the Disclosure of Information on Lead-Based Paint form and review the documents
- Click in the **box under "I Confirm"** (A check mark will populate)
- Print the name of the voucher holder under "Signed By". The first and last name must match what is on file with NYCHA

| Rental Documents |                                                                            |                                               |                                                                                                    | 1 - 2 of 2 |
|------------------|----------------------------------------------------------------------------|-----------------------------------------------|----------------------------------------------------------------------------------------------------|------------|
| Status           | Document Requested For?<br>Name                                            | Expected Date                                 | View/Print Document                                                                                                    |            |
| Pending Review   | Disclosure Inf D                                                           |                                               | View Document                                                                                                    |            |
| Pending Review   | Request for T D                                                            | 12/4/2022                                     | View Document                                                                                                    |            |
|                  |                                                                            |                                               | PAGE UP PREVIOUS NEXT PAGE DOWN                                                                                             |            |
|                  | ★ ACKNOWLEDGEMENT                                                          |                                               |                                                                                                    |            |
|                  | I declare that the statements cont<br>given false information or omitted i | ained in this applicat<br>nformation in conne | ion are true and correct and that I have not knowingly or willingly made a false statement,<br>ction with this application. |            |
|                  | I Confirm*                                                                 |                                               | Signed By * Signed Date                                                                                                    |            |
| BACK             |                                                                            |                                               | REJECT APPROVE                                                                                                    |            |
| FEEDBACK         | ACCESS NYC QUICK LINKS                                                     | NEWS LETTER                                   | 222                                                                                                    |            |

• The system will populate the "Signed Date" field.

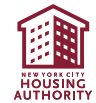

### Approving the Online Rental Packet (6/6)

- Click "Approve".
  - The system will then electronically sign both documents and submit the online rental packet to NYCHA.
- The online rental packet will not be submitted to NYCHA until the voucher holder approves it.

| Rental Documents |                                                                                 |                                                                                                    | 1 - 2 of 2 |
|------------------|---------------------------------------------------------------------------------|----------------------------------------------------------------------------------------------------|------------|
| Status           | Document Requested For?<br>Name                                                 | Expected Date View/Print Document                                                                                                    |            |
| Pending Review   | Disclosure Inf D                                                                | View Document                                                                                                    |            |
| Pending Review   | Request for T D                                                                 | 12/4/2022 View Document                                                                                                    |            |
|                  |                                                                                 | PAGE UP PREVIOUS NEXT PAGE DOWN                                                                                                    |            |
|                  |                                                                                 |                                                                                                    |            |
|                  | ★ ACKNOWLEDGEMENT                                                               |                                                                                                    |            |
|                  | I declare that the statements contain<br>given false information or omitted inf | ined in this application are true and correct and that I have not knowingly or willingly made a false statement,<br>formation in connection with this application. |            |
|                  | I Confirm*                                                                      | Signed By★ Signed Date                                                                                                    |            |
| ВАСК             |                                                                                 | REJECT                                                                                                    | APPROVE    |
| FEEDBACK AC      | CCESS NYC QUICK LINKS                                                           | NEWS LETTER                                                                                                    |            |

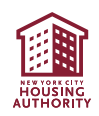

## **Key Reminders for a Successful Rental**

- Respond to all requests for corrections or additional information in a timely manner
- Make sure the owner has provided contact information so NYCHA can schedule the Housing Quality Standards inspection
- ✓ If possible, pre-inspect the unit and ask the owner any necessary repairs before the NYCHA inspector arrives
- Once NYCHA emails the HAP contract to the owner, the owner must sign and return the HAP contract to NYCHA within 10 days
  - The owner must also return a fully-executed lease (signed by the tenant and owner)
  - The lease start and end dates must match the HAP contract (exceptions are made for current tenants leasing up in-place)
  - The utility obligation in the lease must match the utility obligation in the HAP contract

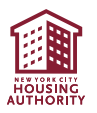